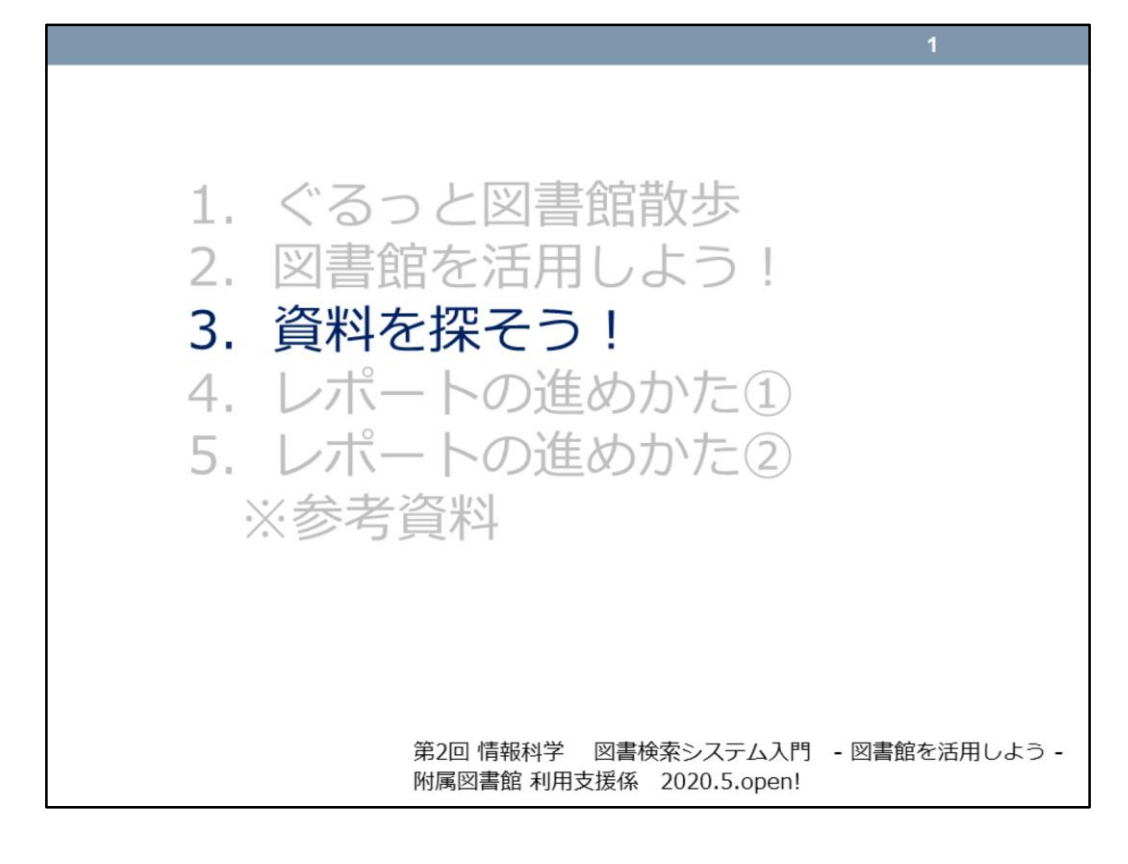

## それでは、「3.資料を探そう!」を見ていきましょう。

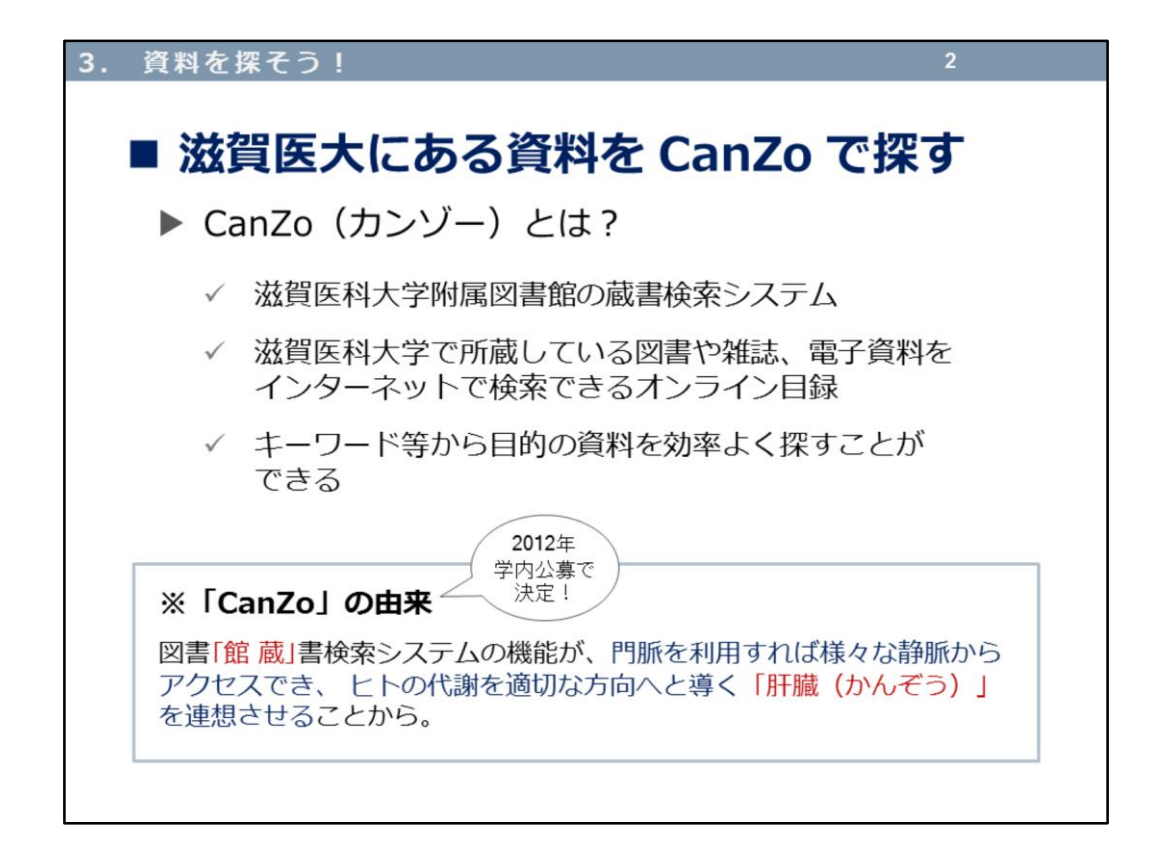

滋賀医科大学は、16万冊以上の資料を所蔵しています。

その16万冊の中の「1冊」を探すために、「どこに」その資料があるのかを 効率よく探すことができるのが、

\_\_\_\_\_

図書館蔵書システム CanZo (カンゾー)

\_\_\_\_\_

です。図書や雑誌、電子資料を、キーワード等から検索できるオンライン目 録です。

愛称「CanZo(カンゾー)」と呼ばれて、8年が経つんですよ!

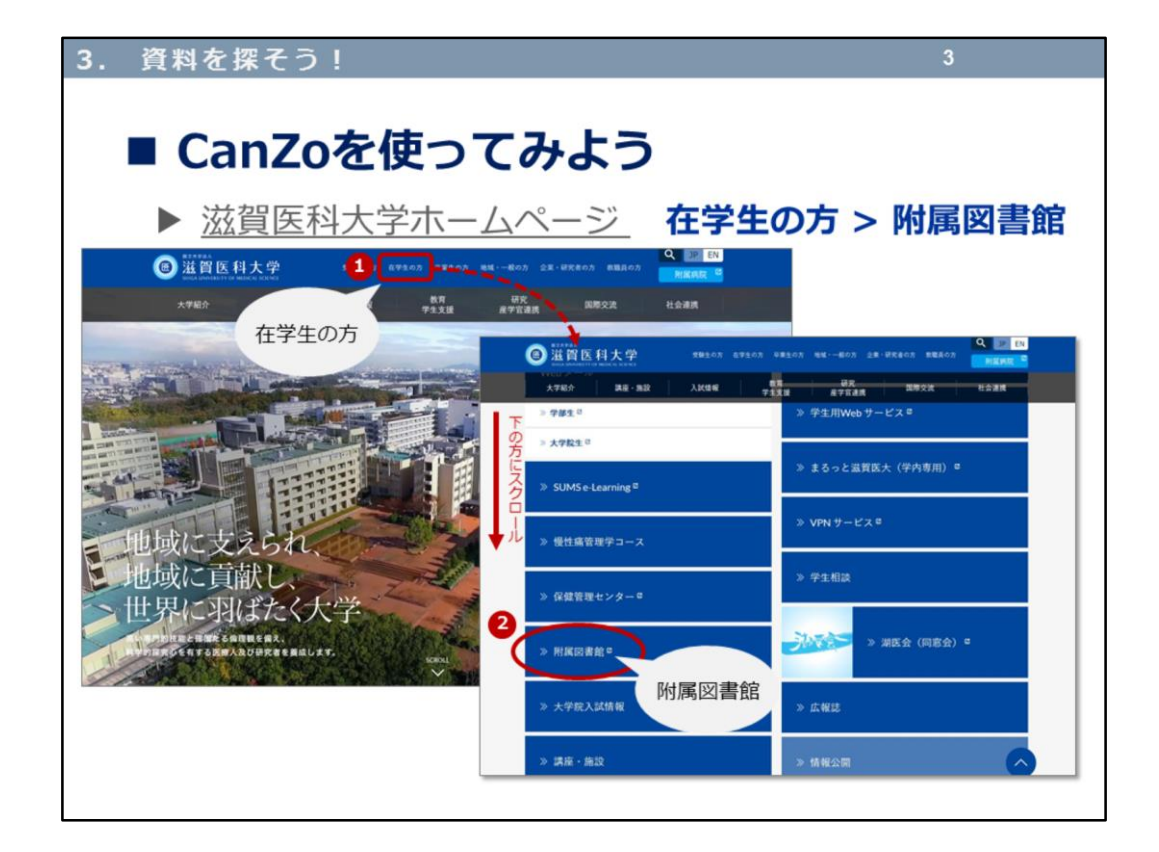

それでは滋賀医科大学ホームページから、附属図書館ホームページ (<u>https://www.shiga-med.ac.jp/</u>)にアクセスしてみましょう。

- ①「在学生の方」をクリックして、下の方にスクロールして、
- ②「附属図書館」をクリックすると、

別ウィンドウで附属図書館ホームページが開きます。

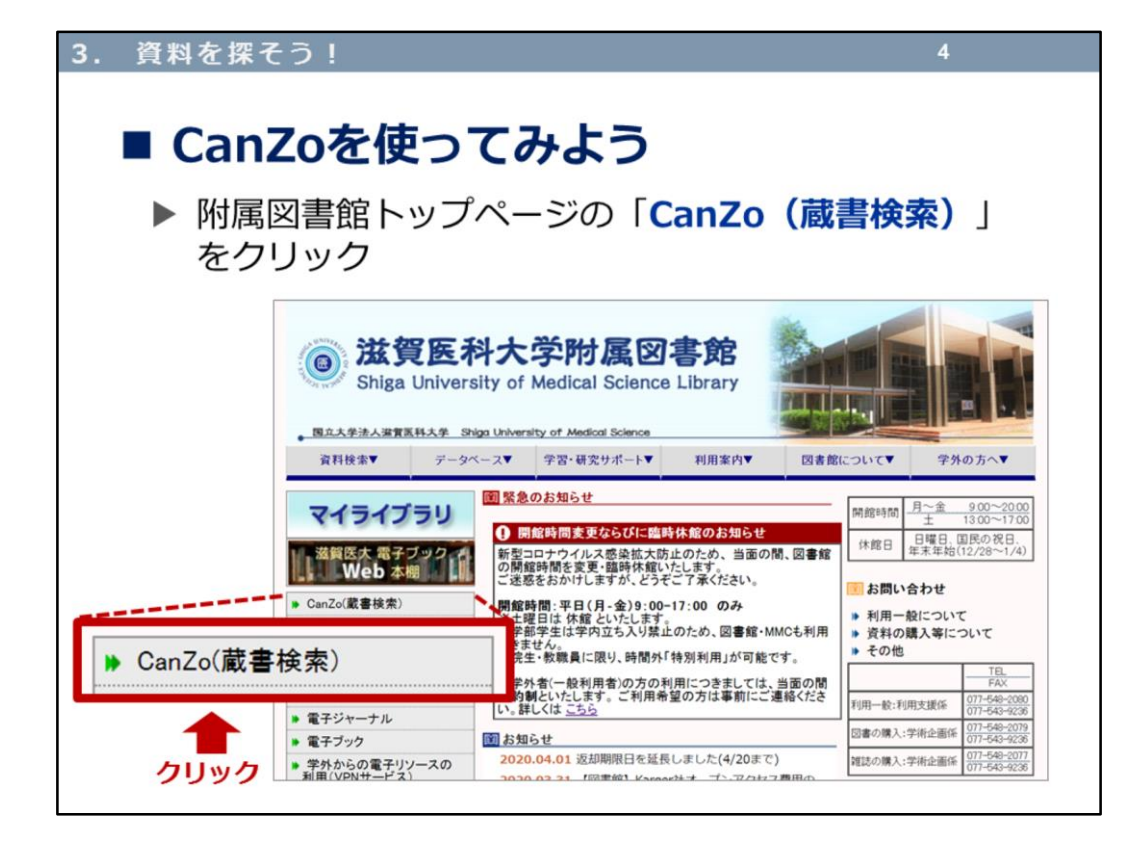

附属図書館トップページの「CanZo(蔵書検索)」(<u>https://opac.shiga-</u> <u>med.ac.jp/</u>)をクリックします。

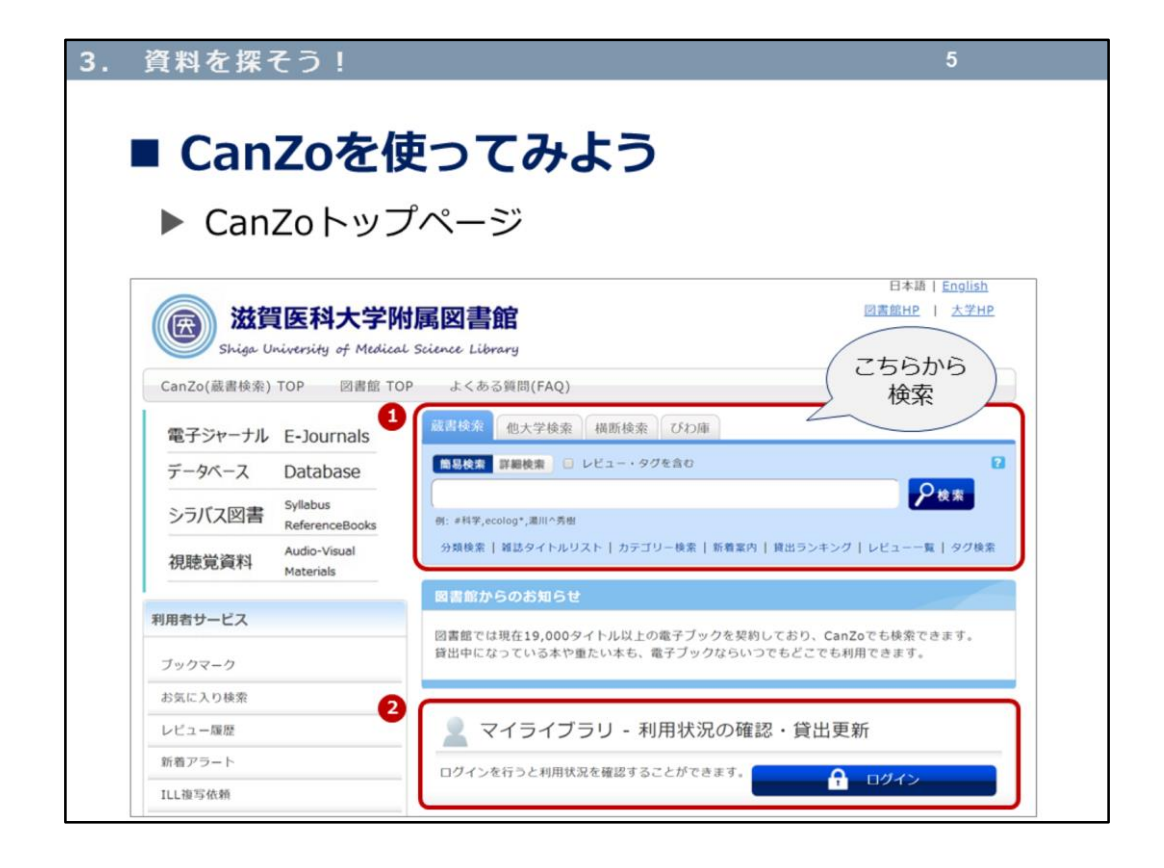

CanZoトップページでは、蔵書検索タブ >簡易検索 が表示されます。

②のマイライブラリでは、自分が借りている本の確認、延長手続き、本の予 約、購入希望の申込みなど、様々な機能があります。

あとでも少し触れますが、詳しくは、「※参考資料」にある「マイライブラ リ使い方ガイド」をご覧くださいね。

| 3. 資料を探そう!                                                 | 6                          |
|------------------------------------------------------------|----------------------------|
| ■ CanZoを使ってみよう                                             |                            |
| ▶ 間易 夜 案 と 詳細 夜 案                                          |                            |
| 磁算医科大子附属図書館<br>Shiga University of Medical Science Library |                            |
| CanZo(蔵書検索) TOP 図書館 TOP よくある質問(FAQ)                        |                            |
| 蔵書検索 他大学検索 横断検索 びわ庫 「「「「」」フ                                | 蔵書検索」タブから<br>リーワードで検索      |
|                                                            | ₽検索                        |
| Copyright (C) 2017 Shiga University                        | of Medical Science Library |
|                                                            |                            |

蔵書検索タブ >簡易検索 を見ていきましょう。

具体的に欲しい資料が決まっていない場合、探そうとしている資料のテーマから、キーワード(フリーワード)を挙げてみて、検索します。

| <ol> <li>資料を探そう!</li> </ol>                                                                                                    | 7                                        |
|----------------------------------------------------------------------------------------------------|------------------------------------------|
| <ul> <li>■ CanZoを使ってみよう</li> <li>▶ 簡易検索と詳細検索</li> </ul>                                                                                                    |                                          |
| 滋賀医科大学附属図書館<br>Shiga University of Medical Science Library                                                                                                    |                                          |
| CanZo(蔵書検索) TOP 図書館 TOP よくある質問(FAQ)                                                                                                    |                                          |
| 🔍 目録検索 ▼ 👱 利用者サービス ▼                                                                                                    |                                          |
| 蔵書検索他大学検索横断検索びわ庫                                                                                                    |                                          |
| <ul> <li>              ▲ 島検索             『詳細検索             □ レビュー タヴ      </li> <li> <b>フリーワードを入力</b> </li> <li>             ・蔵書検索             → 滋賀医科大         </li> <li>             ・他大学検索             → CINii Books             ・横断検索             → 国立国会図             ・びわ庫             → 滋賀医科大         </li> </ul> | タベースも検索!<br>学蔵書検索<br>書館サーチなど<br>学機関リポジトリ |

蔵書検索タブの他に、

「他大学検索」 「横断検索」 「びわ庫」

の3つのタブがあります。

滋賀医大に資料がない場合など、他の大学や機関にあるかどうか調べること ができます。

また「びわ庫」では、滋賀医科大学の研究成果がインターネット上で公開されており、自由に閲覧することができます。

| 3. 資料を探そう         | !                                                                                                    | 8                                                                                                    |
|-------------------|----------------------------------------------------------------------------------------------------|----------------------------------------------------------------------------------------------------|
| ■ CanZo<br>▶ 簡易検索 |                                                                                                    | こ条件を指定して検索                                                                                                    |
|                   | 度容認案 他大学検索 根防検索 びわ庫<br>商品検索 詳細検索 スタイ 日本 日本 日本 日本 日本 日本 日本 日本 日本 日本 日本 日本 日本                                                                                                    |                                                                                                    |
| 資料種別を限定           | *記書場所:<br>*記書場所:<br>#=-ワード ○<br>例: ecology, ecologicalを定めて検索 ecolog*<br>1つつ(AND) ○ タイトル.                                                                                                    | <b>***</b>                                                                                                    |
|                   |                                                                                                    | 4                                                                                                    |
|                   | *出版年(西暦):                                                                                                    | Ø ØR 2                                                                                                    |
|                   | <ul> <li>書誌ID:</li> <li>分類:</li> <li>登録番号:</li> <li>・ 資料形態:</li> <li>・ 資料形態:</li> <li>・ 資料ID:</li> <li>         満求記号:</li> <li>         表示頃:</li> <li>         出版年臨隣 </li> <li>         表示件数:</li> <li>         25</li> </ul> | <ul> <li>●</li> <li>●</li></ul> |
|                   | ▶ 検索 タリア                                                                                                    |                                                                                                    |

次に、「詳細検索」を見ていきましょう。 簡易検索から詳細検索に切り替えると、タイトル、著者名など、項目ごとに 条件を指定して検索できる画面に切り替わります。検索項目を掛け合わせる ことで、キーワードなどで検索するときより、より絞り込んだ検索結果が得 られます。

①資料種別では、通常は「全て」にチェックが入っていますが、「図書」のみ、「雑誌」と「電子ジャーナル」など、チェックを変更できます。 例えば、タイトルに「化学」と入力し、資料種別を「全て」にしたまま検索すると、タイトルに「化学」を含んだ図書も雑誌も検索されてしまいます。 最初から、雑誌が見たいと決めている場合は、この資料種別の「雑誌」「電子ジャーナル」にチェックを入れて、タイトルに「化学」を含む検索をすれば、雑誌に絞られた検索結果を得られますよ。

②参照をクリックすると、コード等が表示されます。例えば「\*言語コード」 で英語やドイツ語などを選択して、言語で絞り込むこともできます。

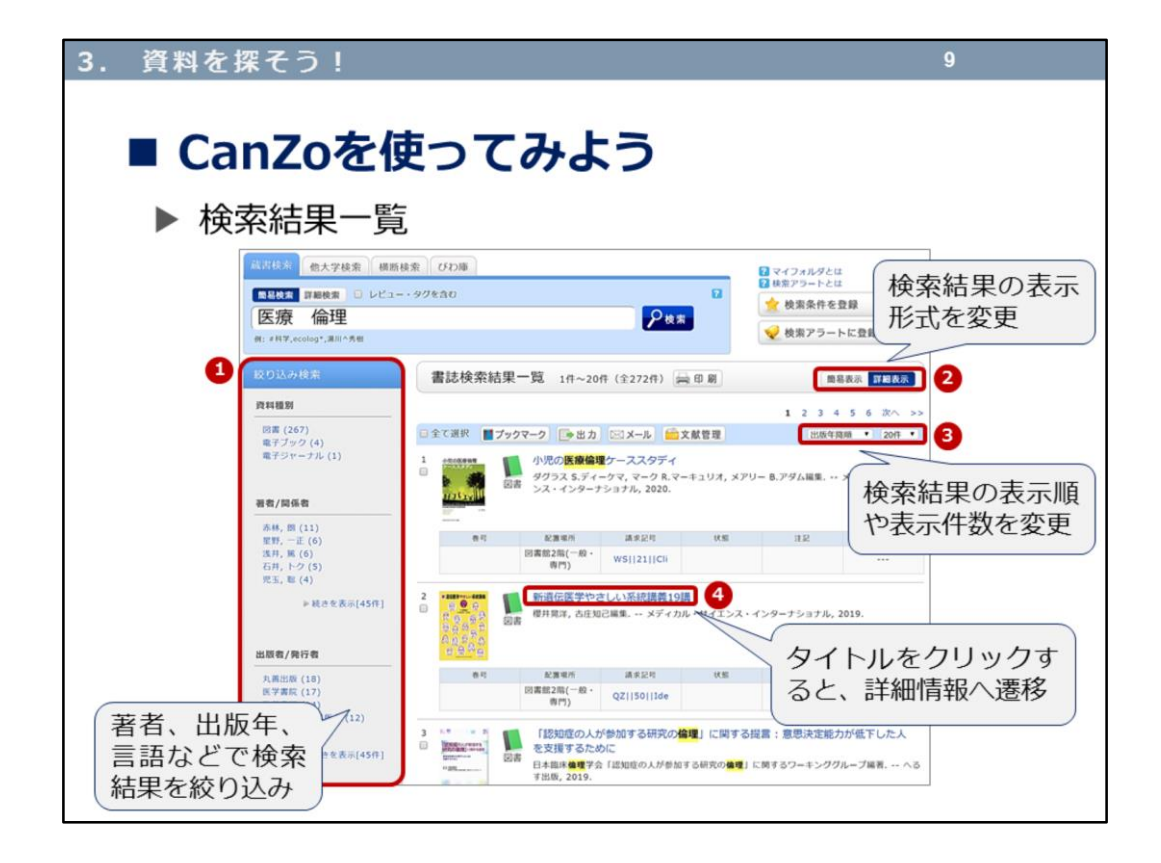

今度は検索結果を見てみましょう。

簡易検索で、キーワードを「医療」「倫理」としてみました。間にスペース を入れて検索すると、「医療」も「倫理」も含む検索結果を得ることができ ます。

このように200件・300件などといった検索結果の場合、左側の①「絞り込み 検索」を利用して、検索結果を絞り込みます。

②検索結果の表示形式を切り替えたり、③表示順(出版年の並び替え(新しい→古い 古い→新しい)など)や表示件数を変更して一覧性を良くしたりします。

また、④タイトルをクリックすると、その資料のさらに詳細な情報が表示されます。

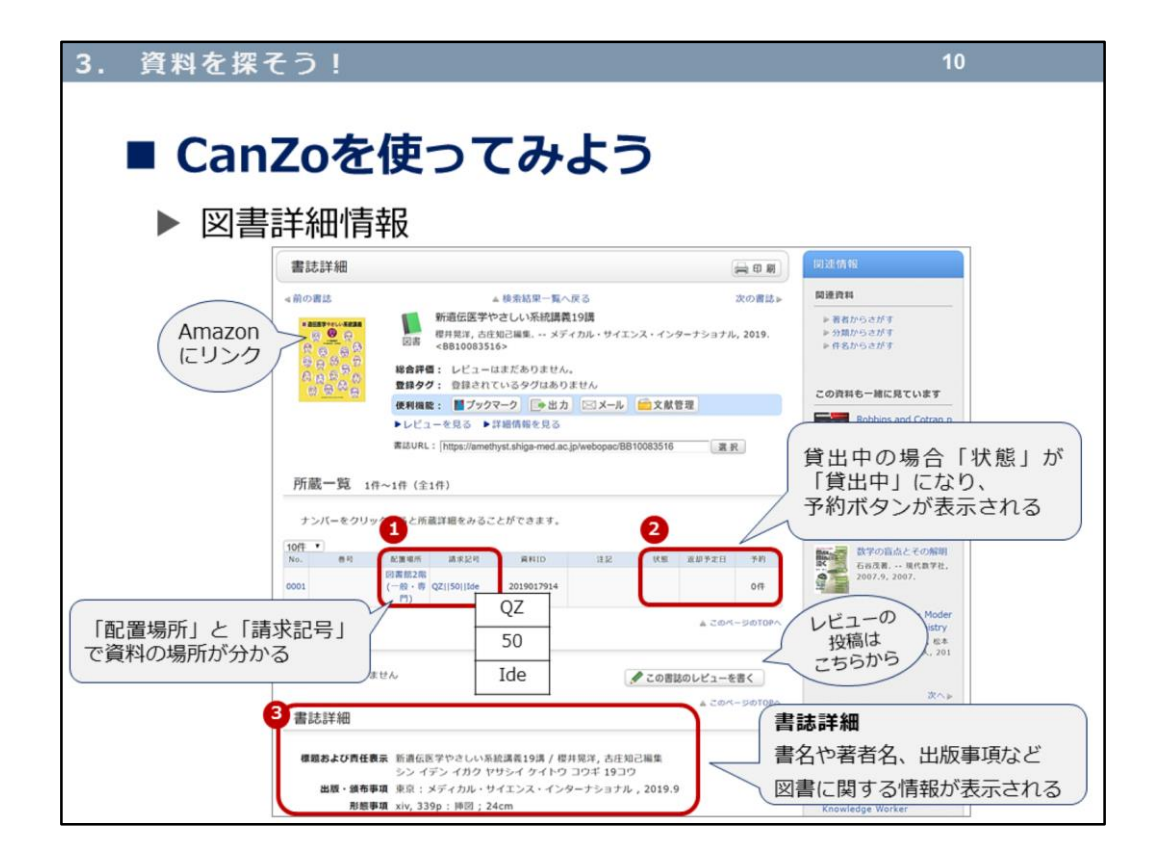

それでは、図書の詳細情報を見ていきましょう。

①「配置場所」(図書館の1階にあるのか2階にあるのか研究室にあるのか) と「請求記号」(書架(=本棚)のどこにあるのか)で資料がある場所がわ かります。請求記号は、数字順やアルファベット順になっています。

②貸出中の資料の場合、「状態」欄が「貸出中」となり、返却予定日が表示 されます。また予約ボタンも表示され、貸出中の図書に予約することができ ます。

③書誌詳細には、書名、著者名、出版事項など、図書に関する情報が表示されます。資料の大きさ、ページ数などの情報も表示されます。出版年や版 (加筆修正された場合など版を重ねます)の表示を読み取ることも重要です。

| . 資料を探そう!<br>■ CanZoを                                                                                                    | 使ってみよう                                          | 11                                                                                                    |
|----------------------------------------------------------------------------------------------------|-------------------------------------------------|----------------------------------------------------------------------------------------------------|
| ▶ 雑誌詳細情                                                                                                    | 報 (1)<br><sup>詳細 10月8 夜長 (22<sup>0</sup>)</sup> |                                                                                                    |
| <ul> <li>         一括所蔵一覧         配置場所や所蔵巻号、         年次等が表示される         1 一括         2 000         2 000         2 000         2 000         2 000         2 000         2 000         2 000         2 000         2 000         2 000         2 000         2 000         2 000         2 000         2 000         2 000         2 000         2 000         2 000         2 000         2 000         2 000         2 000         2 000         2 000         2 000         2 000         2 000         2 000         2 000         2 000         2 000         2 000         2 000         2 000         2 000         2 000         2 000         2 000         2 000         2 000         2 000         2 000         2 000         2 000         2 000         2 000         2 000         2 000         2 000         2 000         2 000         2 000         2 000         2 000         2 000         2 000         2 000         2 000         2 000         2 000         2 000         2 000         2 000         2 000         2 000         2 000         2 000         2 000         2 000         3 000         3 000         3 000         3 000         2 000         2 000         2 000         2 000         2 000         2 000         2 000         2 000         2 000         2 000         2 000         2 000         2 000         2 000         2 000         2 000         2 000</li></ul> |                                                 | NORBLAN         NERTH           NERTH         Fathostry           CORREE-MICREVIEW         New Yorkson           CORREE-MICREVIEW         New Yorkson           Correst         New Yorkson           Correst         New Yorkson |

次は、雑誌の詳細情報です。

①一括所蔵一覧には、配置場所(図書館・研究室)や所蔵している巻号・年 月次が表示されます。配置場所が「図書館」の場合は、来館して利用できま すが、「研究室」の場合はすぐに利用ができないので図書館にお尋ねくださ い。

②No.または巻号(赤の下部点線)をクリックすると、各巻号の所蔵状況が確認できます。

③書誌詳細には、雑誌名、出版事項(刊行年や頒布事項)など、雑誌に関す る情報が表示されます。

次では、もう少し詳しく各巻号の所蔵などについて、見ていきましょう。

|        |                                                                             |                                                                                                    |          |              |                                                                                                    |                                                                                                    |                                                                                                    |        | 1011                                 |                                                     |       |                                                                                                    |                                                                    |                                                            |                                                       |
|--------|-----------------------------------------------------------------------------|----------------------------------------------------------------------------------------------------|----------|--------------|----------------------------------------------------------------------------------------------------|----------------------------------------------------------------------------------------------------|----------------------------------------------------------------------------------------------------|--------|--------------------------------------|-----------------------------------------------------|-------|----------------------------------------------------------------------------------------------------|--------------------------------------------------------------------|------------------------------------------------------------|-------------------------------------------------------|
|        | a                                                                           | n                                                                                                    | Zo       | を            | 使                                                                                                    | 10                                                                                                    | 77                                                                                                    | りよう    | 5                                    |                                                     |       |                                                                                                    |                                                                    |                                                            |                                                       |
|        |                                                                             |                                                                                                    |          |              |                                                                                                    | -                                                                                                    |                                                                                                    |        |                                      |                                                     |       |                                                                                                    |                                                                    |                                                            |                                                       |
|        | 雑                                                                           | 誌                                                                                                    | 羊組       | 計信           | 報                                                                                                    | (2                                                                                                    | )                                                                                                    | 所蔵一覧   |                                      |                                                     |       |                                                                                                    |                                                                    |                                                            |                                                       |
| ,<br>[ | 所                                                                           | 蔵一覧                                                                                                    | L 1/F~   | 10件 ()       | \$323(#)                                                                                                    | ·-                                                                                                    | -                                                                                                    | 製本・未製  | 本雑                                   | 誌の所                                                 | f蔵状   | 態が表                                                                                                    | 示され                                                                | ເວ 🗌                                                       | 1                                                     |
|        |                                                                             |                                                                                                    |          | -            |                                                                                                    |                                                                                                    | 1                                                                                                    |        |                                      |                                                     |       | 92                                                                                                    | n                                                                  |                                                            |                                                       |
|        |                                                                             | - <u>10</u> 171.00                                                                                                  | - 96 NOC | 9            |                                                                                                    |                                                                                                    |                                                                                                    |        |                                      |                                                     |       | Tanan a                                                                                                    | 命倫理のレ                                                              | ポート・                                                       |                                                       |
|        |                                                                             | 号や年月                                                                                                    | 次を指定     | して、 3        | 「に絞り込                                                                                                    | んだ所蔵信                                                                                                    | 情報を見ることか                                                                                                    | 「できます。 |                                      |                                                     |       | 115 - A2                                                                                                    | 汉 征 调 气<br>源洋子,伊吹                                                  | 2.内闱                                                       |                                                       |
|        | 1                                                                           | 卷号:[                                                                                                    |          |              |                                                                                                    | 年月次                                                                                                    | R : [                                                                                                    |        | 春号校込                                 | ≤ 巻                                                 | 号や    | 年月次                                                                                                    | で絞り                                                                | )込むこ                                                       | とができ                                                  |
|        | 7                                                                           | ->//-                                                                                                    | 耒        | 二/十米         | ながず                                                                                                    | 雨不                                                                                                    | <b>*</b> Z                                                                                                    |        |                                      |                                                     |       |                                                                                                    |                                                                    |                                                            |                                                       |
|        | 10/#                                                                        | A                                                                                                    | 1.8/     | NTR          | XIJ S                                                                                                    | E C                                                                                                    | 20                                                                                                    | 1 2    | 3 4 5                                | 6 次へ                                                | >>    |                                                                                                    |                                                                    |                                                            |                                                       |
|        |                                                                             |                                                                                                    |          |              |                                                                                                    |                                                                                                    |                                                                                                    |        |                                      |                                                     |       | 201 013 144 005 44                                                                                                    | イトフロオ                                                              | N                                                          |                                                       |
|        | No.                                                                         | <b>8</b> 4                                                                                                    | 補足费可     | 带号注記         | 年月次                                                                                                    | 配置場所                                                                                                    | 資料ID                                                                                                    | 各巻タイトル | 状態                                   | 返却予定                                                | 8     | 他の快速り                                                                                                    | 1 1 0 14 9                                                         |                                                            |                                                       |
| 未製本雑誌  | No.<br>0001                                                                 | 문 백<br>589                                                                                                    | 補足巻号     | 卷号注記         | 年月次<br>202004<br>01                                                                                                    | 配置場所<br>回置銀2階<br>対話                                                                                                    | 資料ID<br>0902747407                                                                                                    | 各巻タイトル | 状態                                   | <b>返却予</b> 定                                        | 8     | Amazon<br>Google B                                                                                                    | ooks                                                               |                                                            |                                                       |
| 未製本雑誌  | No.<br>0001<br>0002                                                         | 문 비<br>589<br>589                                                                                                   | 補足费号     | <b>卷号注記</b>  | 年月次<br>202004<br>01<br>202004<br>01                                                                                                    | 配置場所<br>回置値2階<br>対比<br>化学                                                                                                    | 資料1D<br>0902747407<br>0902746680                                                                                                    | 名巻タイトル | tt.EE                                | <b>波却予</b> 定                                        | 8     | Amazon<br>Google Be<br>WorldCat                                                                                         | ooks                                                               |                                                            |                                                       |
| 未製本雑誌  | No.<br>0001<br>0002<br>0003                                                 | 분 박<br>589<br>589<br>588                                                                                            | 補足費号     | 春可注記         | 年月次<br>202004<br>01<br>202004<br>01<br>202003<br>01                                                                                                    | 起重場所<br>回書館2階<br>対誌<br>化学<br>回書館2階                                                                                                    | Image: File           0902747407           0902746680           0902744610                                                                                                    | 名巻タイトル | ite<br>3 製                           | 2017年<br>本雑誌                                        | 8     | Amazon<br>Google Be<br>WorldCat<br>NDLSearc<br>CINii Boo                                                                | ooks<br>ch<br>iks                                                  |                                                            |                                                       |
| 未製本雑誌  | No.<br>0001<br>0002<br>0003<br>0004                                         | 분 백<br>589<br>589<br>588<br>588                                                                                     | 補足费可     | 春可注記         | 年月次<br>202004<br>01<br>202004<br>01<br>202003<br>01<br>202003                                                                                                    | 起重場所<br>回書館2階<br>始誌<br>化学<br>回書館2階<br>始誌<br>化学                                                                                                    | 前HID           0902747407           0902746680           0902744610           0902744610                                                                                                    | 名巻タイトル | tt田<br>3 製<br>No.                    | x#72<br>本雑誌<br><sup>登号</sup>                        | 日補足祭弓 | Amazon<br>Google Bi<br>WorldCat<br>NDLSearc<br>CINII Boo                                                                | ooks<br>ch<br>ks<br>年月次                                            | 配置場所                                                       | 資料ID                                                  |
| 未製本雑誌  | No.<br>0001<br>0002<br>0003<br>0004                                         | # #<br>589<br>589<br>588<br>588<br>588                                                                              | 補足費号     | 春可注記         | 年月次<br>202004<br>01<br>202004<br>01<br>202003<br>01<br>202003<br>01<br>202002                                                                                       | 起重場所<br>回書館2階<br>対誌<br>化学<br>回書館2階<br>対誌<br>化学<br>回書館2階                                                                                                    | #HID           0902747407           0902746680           0902744610           0902744107           0902744107                                                                                                    | 吉巻タイトル | 秋田<br>3 製<br>No.<br>0031             | x#予定<br>本雑誌<br><sup>委号</sup><br>526-537             | 日福足巻号 | RED RE 9<br>Amazon<br>Google B<br>WorldCat<br>NDLSearc<br>CINII Boo                                                     | ooks<br>ch<br>ks<br>年月次<br>2015                                    | 配置場所<br>回書館2階<br>対誌                                        | 資料ID<br>3016101113                                    |
| 未製本雑誌  | No.<br>0001<br>0002<br>0003<br>0004<br>0005                                 | # #<br>589<br>588<br>588<br>588<br>588<br>588                                                                       | 補足费可     | <b>使可注起</b>  | 年月次<br>202004<br>01<br>202003<br>01<br>202003<br>01<br>202003<br>01<br>202002<br>01<br>202002                                                                       | 配置場所<br>回書館2階<br>対法<br>化学<br>回書館2階<br>対法<br>化学<br>回書館2階<br>対法                                                                                                    | 萬年11D           0902747407           0902746680           0902744610           0902744610           0902744107           0902741241                                                                                                    | 吉巻タイトル | 秋日<br>3 製<br>No.<br>0031<br>0032     | 本雑誌<br>香号<br>526-537<br>514-525                     | 相足巻号  | ReD R # 9<br>Amazon<br>Google Br<br>WorldCat<br>NDLSearc<br>CINii Boo                                                   | ooks<br>ch<br>ks<br>2015<br>2014                                   | 配置場所<br>回書館2階<br>雑誌<br>回書館2階                               | 資料ID<br>3016101113<br>3015101018                      |
| 未製本雑誌  | No.<br>0001<br>0002<br>0003<br>0004<br>0005<br>0006                         | 8 19<br>589<br>588<br>588<br>588<br>587<br>587                                                                      | 補足费可     | <b>●</b> 号注記 | 年月次<br>202004<br>01<br>202004<br>01<br>202003<br>01<br>202003<br>01<br>202002<br>01<br>202002<br>01                                                                 | 松重場所<br>回書館2階<br>対応<br>化学<br>回書館2階<br>対応<br>化学<br>回書館2階<br>対応<br>化学                                                                                                    | RELD.           0902747407           0902746680           0902744610           0902744107           0902744107           0902744107           0902741001           0902741002                                                                                                    | 名誉タイトル | 3 裂<br>No.<br>0031                   | x却予定<br>本 <b>推誌</b><br>登号<br>526-537<br>514-525     | 補足發号  | ND Gene 5<br>Amazon<br>Google Bi<br>WorldCat<br>ND LSearC<br>CINII Boo                                                  | ooks<br>ch<br>ks<br><u>年月次</u><br>2015<br>2014                     | 配置場所<br>図書館2階<br>指誌<br>図書館2階<br>道誌<br>列書館2階                | 資料ID<br>3016101113<br>3015101018                      |
| 未製本雑誌  | No.<br>0001<br>0002<br>0003<br>0004<br>0005<br>0006<br>0007                 | 世報           589           588           588           588           588           587           586                | 補足费可     | <b>●</b> 号注記 | 年月次<br>202004<br>01<br>202004<br>01<br>202003<br>01<br>202003<br>01<br>202002<br>01<br>202002<br>01<br>202002<br>01                                                 | <ul> <li>総置場所</li> <li>回言能2階<br/>対応</li> <li>化学</li> <li>回言能2階<br/>対応</li> <li>化学</li> <li>回言能2階</li> <li>加速</li> <li>化学</li> <li>回言能2階</li> <li>加速</li> <li>化学</li> <li>回言能2階</li> <li>知道</li> </ul>              | RELD.           0902747407           0902746680           0902744610           0902744107           0902744107           0902744107           0902741002           0902741002           0902749002                                                                                          | 各種ダイトル | 3 製<br>No.<br>0031<br>0032<br>0033   | ※却予定<br>数却予定<br>費吗<br>526-537<br>514-525<br>502-513 | 補足要考  | 他の保険サ<br>Amazon<br>Google B<br>WorldCat<br>NDLSearC<br>CINII Boo                                                        | ooks<br>ch<br>ks<br>2015<br>2014<br>2013                           | 配置場所<br>回書盤2階<br>対誌<br>回書館2階<br>対誌<br>回書館2階<br>対法          | <b>廣和10</b><br>3016101113<br>3015101018<br>3014101346 |
| 未製本雑誌  | No.<br>0001<br>0002<br>0003<br>0004<br>0005<br>0005<br>0006<br>0007<br>0008 | # 1           589           588           588           588           587           586           586           586 | 補足費問     | <b>●</b> 可注記 | 年月次<br>202004<br>01<br>202003<br>01<br>202003<br>01<br>202003<br>01<br>202002<br>01<br>202002<br>01<br>202001<br>01<br>202001<br>01                                 | 起軍場所<br>回言能2階<br>対応<br>化学<br>回言能2階<br>対応<br>化学<br>回言能2階<br>対応<br>に学<br>回言能2階<br>対応<br>に学                                                                                                    | R FI D           0902747007           0902746680           0902744610           0902744107           0902741002           0902741002           0902739987           0902739982                                                                                                    | 高島タイトル | 3 2 No.<br>0031<br>0032<br>0033      | ※却予定<br>本雑誌<br>登号<br>526-537<br>514-525<br>502-513  | 補足養弓  | REDIRA 5<br>Amazon<br>Gogie B<br>WorldCat<br>NDLSearc<br>CINII Boo<br>CINII Boo                                         | ooks<br>ch<br>ks<br>2015<br>2014<br>2013<br>取り寄せる                  | 配置場所<br>習書館2階<br>始誌<br>図書館2階<br>対誌<br>図書館2階<br>対法          | ■<br>第10<br>3016101113<br>3015101018<br>3014101346    |
| →未製本雑誌 | No. No. 0001                                                                | # 1       589       589       588       587       587       586       586       585                                 | 補足費問     | <b>●</b> 可注記 | 年月次<br>202004<br>01<br>202004<br>01<br>202003<br>01<br>202003<br>01<br>202002<br>01<br>202002<br>01<br>202001<br>01<br>202001<br>01<br>202001<br>01<br>201912<br>01 | ビ重項所<br>回面和2冊<br>対応<br>化学<br>回面加2冊<br>対応<br>化学<br>回面加2冊<br>対応<br>化学<br>回面加2冊<br>対応<br>化学<br>回面加2冊<br>対応<br>化学<br>回面加2冊<br>対応<br>化学<br>回面加2冊<br>対応<br>の<br>の<br>の<br>の<br>の<br>の<br>の<br>の<br>の<br>の<br>の<br>の<br>の | RFID           0902747407         0           0902746680         0           0902744610         0           0902744107         0           0902741002         0           0902741002         0           0902739987         0           0902739087         0           0902739087         0 | 高橋タイトル | (3) 製<br>No.<br>0031<br>0032<br>0033 | ※却予定<br>本雑誌<br>巻吗<br>526-537<br>514-525<br>502-513  | 補足巻弓  | RUDQA 9<br>Amazon<br>Google B<br>WorldCat<br>NDLSearc<br>CINII Boo<br>CINII Boo<br>CINII Boo<br>E<br>Reigipから<br>LLL後写他 | ooks<br>:h<br>ks<br>年月次<br>2015<br>2014<br>2013<br>取り寄せる<br>熱(コピー用 | 配置場所<br>回書館2階<br>留書館2階<br>始誌<br>回書館2階<br>始誌<br>記書館2階<br>始誌 | 度利10<br>3016101113<br>3015101018<br>3014101346        |

所蔵一覧を見ると、最新号が一番上にくるように表示されています。 この雑誌のように、所蔵一覧に「全323件」とある場合、その中から何年か 前の雑誌の巻号を確認するのはたいへんなので、①で巻号や年月次を絞り込 むと便利です。

最新号は2020年4月1日に発行された、589号で、②未製本雑誌です。何年か 経つと、1年分とか半年分にまとめられて製本されます。 それが③の製本雑誌で、例えば、2015年に発行されたものは、「526号-537 号」の12冊(月刊誌なので月1回発行)をまとめて1冊の製本雑誌になります。

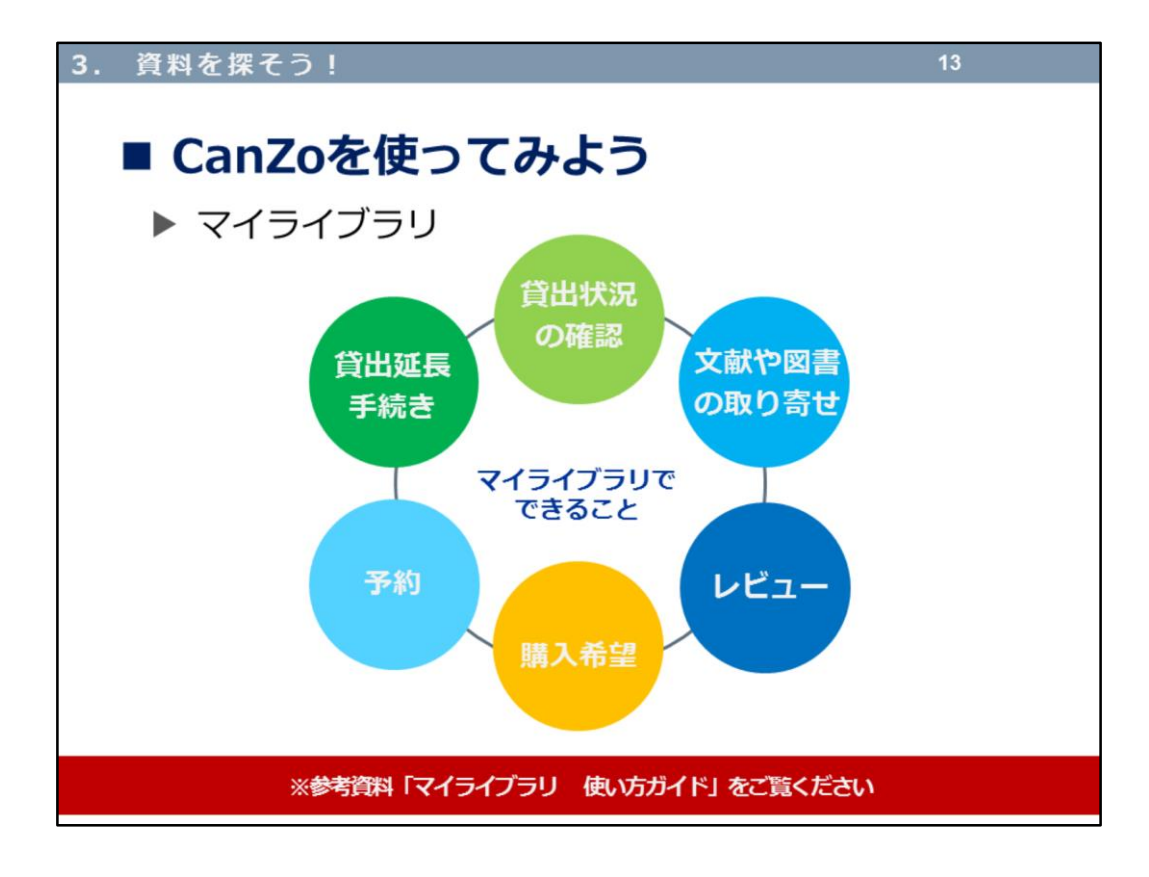

CanZoのトップページでも少し触れたマイライブラリとは、図書館サービス をウェブ上で利用できる、利用者個人の専用ページです。 マイライブラリでできることをまとめてみました。実際の使い方は、「※参 考資料」にある「マイライブラリ使い方ガイド」をご覧くださいね。

| . 資料を探る                                             | こう!                                                                                   |                                  | 14                                                                                                    |
|-----------------------------------------------------|---------------------------------------------------------------------------------------|----------------------------------|----------------------------------------------------------------------------------------------------|
|                                                     | Zoを使って<br>べスに掲載されているテキ<br>や参考文献が図書館に所蔵<br>いるか調べるには?                                   | みよう<br><sup>A.1</sup> シラバ<br>を使う | ▶ カテゴリー検索<br>バス図書 (カテゴリー検索)<br>ってください!                                                                                                    |
|                                                     | た<br>が に<br>た<br>た に<br>か<br>た<br>に<br>か<br>た<br>た<br>た<br>た<br>た<br>た<br>た<br>た<br>た | тскёнь 🛛<br>19<br>893л<br>8873л  | 286<br>1793a<br>REGG<br>REGG |
| データベース Database<br>シラバス図書 Syllabus<br>ReferenceBook | R: JNP, colog*, T                                                                     | 送学<br>ドイツ語圏言語<br>文化研究            | 1943 0-36<br>書誌検索結果一覧 1月~2月(全月) 回日用<br>コスの研究<br>コスの研究<br>コスの一般研究<br>コスの研究<br>コスの研究<br>コスの研究<br>コスの研究<br>コスの研究<br>コスの研究<br>コスの研究<br>コスの研究<br>コスの研究<br>コスの研究<br>コスの研究<br>コスの研究<br>コスの研究<br>コスの研究<br>コスの研究<br>コスの研究<br>コスの研究<br>コスの一般研究<br>コスの一般研究<br>コスの一般研究<br>コーク<br>コスの一般研究<br>コスの一般研究<br>コスの一般研究<br>コスの一般研究<br>コスの一般研究<br>コスの一般研究<br>コスの一般研究<br>コスの一般研究<br>コスの一般研究<br>コスの一般研究<br>コスの一般研究<br>コーク<br>コーク<br>コーク<br>コーク<br>コーク<br>コーク<br>コーク<br>コーク                                                                                                    |
| 新用者サービ         シラハノ           ボックマーク         ブックマーク | 区面での一部では「本本本本本本本本本本本本本本本本本本本本本本本本本本本本本本本本本本本本                                         | 人類相学研究<br>全部学家語<br>建物学化学         | 2.メデジスタ48     3. 1     1 2.2     1 2.2     1 2.2     1 2.2     1 2.2     1 2.2     1 2.2     1 2.2     1 2.2     1 2.2     1 2.2     1 2.2     1 2.2     1 2.2     1 2.2     1 2.2     1 2.2     1 2.2     1 2.2     1 2.2     1 2.2     1 2.2     1 2.2     1 2.2     1 2.2     1 2.2     1 2.2     1 2.2     1 2.2     1 2.2     1 2.2     1 2.2     1 2.2     1 2.2     1 2.2     1 2.2     1 2.2     1 2.2     1 2.2     1 2.2     1 2.2     1 2.2     1 2.2     1 2.2     1 2.2     1 2.2     1 2.2     1 2.2     1 2.2     1 2.2     1 2.2     1 2.2     1 2.2     1 2.2     1 2.2     1 2.2     1 2.2     1 2.2     1 2.2     1 2.2     1 2.2     1 2.2     1 2.2     1 2.2     1 2.2     1 2.2     1 2.2     1 2.2     1 2.2     1 2.2     1 2.2     1 2.2     1 2.2     1 2.2     1 2.2     1 2.2     1 2.2     1 2.2     1 2.2     1 2.2     1 2.2     1 2.2     1 2.2     1 2.2     1 2.2     1 2.2     1 2.2     1 2.2     1 2.2     1 2.2     1 2.2     1 2.2     1 2.2     1 2.2     1 2.2     1 2.2     1 2.2     1 2.2     1 2.2     1 2.2     1 2.2     1 2.2     1 2.2     1 2.2     1 2.2     1 2.2     1 2.2     1 2.2     1 2.2     1 2.2     1 2.2     1 2.2     1 2.2     1 2.2     1 2.2     1 2.2     1 2.2     1 2.2     1 2.2     1 2.2     1 2.2     1 2.2     1 2.2     1 2.2     1 2.2     1 2.2     1 2.2     1 2.2     1 2.2     1 2.2     1 2.2     1 2.2     1 2.2     1 2.2     1 2.2     1 2.2     1 2.2     1 2.2     1 2.2     1 2.2     1 2.2     1 2.2     1 2.2     1 2.2     1 2.2     1 2.2     1 2.2     1 2.2     1 2.2     1 2.2     1 2.2     1 2.2     1 2.2     1 2.2     1 2.2     1 2.2     1 2.2     1 2.2     1 2.2     1 2.2     1 2.2     1 2.2     1 2.2     1 2.2     1 2.2     1 2.2     1 2.2     1 2.2     1 2.2     1 2.2     1 2.2     1 2.2     1 2.2     1 2.2     1 2.2     1 2.2     1 2.2     1 2.2     1 2.2     1 2.2     1 2.2     1 2.2     1 2.2     1 2.2     1 2.2     1 2.2     1 2.2     1 2.2     1 2.2     1 2.2     1 2.2     1 2.2     1 2.2     1 2.2     1 2.2     1 2.2     1 2.2     1 2.2     1 2.2     1 2.2     1 2.2     1 2.2                                                                                                    |
| お気に入り検索<br>レビュー環歴<br>新着アラート<br>ILL皮写な様<br>ILL接信応維   | ▲ マイラ<br>ロジィンを約92                                                                     | 名を                               | 실명위 794元<br>2 RCR R6부 명 (대표 (-원 - 431111)[but<br>2 RCR R6부 명감 (대표 (-원 - 400dem physical chemistry<br>2 위조 명감 명감 (대표 (-원 - 400dem physical chemistry<br>3 위조 명감 명감 (-원 - 400dem physical chemistry<br>3 위조 명감 명감 (-원 - 400dem physical chemistry<br>3 위조 명감 (-원 - 400dem physical chemistry<br>3 위조 명감 (-원 - 400dem physical chemistry<br>3 위조 명감 (-원 - 400dem physical chemistry<br>3 위조 명감 (-원 - 400dem physical chemistry<br>3 위조 명감 (-원 - 400dem physical chemistry<br>3 위조 (-원 - 400dem physical chemistry<br>3 위조 (-원 - 400dem physical chemistry<br>3 위조 (- 원 - 400dem physical chemistry<br>3 위조 (- 원 - 400dem physical chemistry<br>3 위조 (- 원 - 400dem physical chemistry<br>3 위조 (- 원 - 400dem physical chemistry<br>3 위조 (- 원 - 400dem physical chemistry<br>3 위조 (- 원 - 400dem physical chemistry<br>3 위조 (- 원 - 400dem physical chemistry<br>3 위조 (- 원 - 400dem physical chemistry<br>3 위조 (- 원 - 400dem physical chemistry<br>3 위조 (- 원 - 400dem physical chemistry<br>3 위조 (- 원 - 400dem physical chemistry<br>3 위조 (- \hbar 400dem physical chemistry<br>3 위조 (- \hbar 400dem physical chemistry)) (- \hbar 400dem physical chemistry)) (- \hbar 400dem                                                                                                    |
| 膜入希望/公費回書発注                                         | 🗊 新着案                                                                                 |                                  | 参可         起軍年市         諸常臣可         技術           回書数1時         (一般・<br>病門)         431111/Gen         貸出中                                                                                                    |

カテゴリー検索を見ていきましょう。

授業を履修登録するときに、シラバス(講義要項)を見られたかと思います。 その講義の中で教員が指定するテキストや参考文献を滋賀医科大学に所蔵し ているかどうか、Canzoで調べることができます。

CanZoのトップページ左側にある、①シラバス図書をクリックします。 そうすると、学部、講義別の一覧が表示されます。その中で②講義名をク リックすると、該当科目のシラバス掲載図書所蔵一覧が表示されます。 ぜひ、参考にしてみてください。

| 3. 資料を探そう!                                                         | 15                                                                                                    |
|--------------------------------------------------------------------|----------------------------------------------------------------------------------------------------|
| ■ CanZoを使ってみよ                                                      | う ▶ 電子資料                                                                                                    |
| 電子ブックや電子ジャーナル Q.2<br>を読むには?                                        | A.2<br>CanZoの検索結果から<br>アクセスできます!                                                                                                    |
|                                                                    | [電子ブック]<br>8555 88 \$758 *0000 @7557 3-7-327                                                                                                    |
| 1<br>1<br>1<br>1<br>1<br>1<br>1<br>1<br>1<br>1<br>1<br>1<br>1<br>1 | NAN COMMUNICATION         ANN COMMUNICATION         Parama/Press/parama         Parama/Press/parama         Parama/Press/parama         Parama           MOR         Parama/Press/parama         Parama/Press/parama         Parama         Parama |
| 2022<br>アル1372/252027<br>eBooks on EBSCOhost                       |                                                                                                    |
|                                                                    |                                                                                                    |

今度は、電子資料を見ていきましょう。

電子資料には、電子ブックや電子ジャーナルのアイコンがついています。 冊子の図書や雑誌には、配置場所や請求記号があったと思いますが、電子資料には、電子ブック・電子ジャーナルのウェブサイトへのリンクが表示されます。

学外(自宅など)から電子資料へのアクセスは、「VPN(Virtual Private Network)サービス」と「学認(Shibboleth認証)サービス」の2種類があります。利用方法はあとでご紹介します。

| . 資料?                                                                                                    | を探そう!                                                       | 16                                                                  |
|----------------------------------------------------------------------------------------------------|-------------------------------------------------------------|---------------------------------------------------------------------|
| ■電                                                                                                    | マティンシン・電子ジャーナル                                              | ಕುಕ್ರಕ್ರು!                                                          |
| <ul> <li>国内の<br/>(約4)</li> </ul>                                                                              | メディカルオンライン<br>の学会・出版社で刊行された医学・看護<br>,600冊)や電子ジャーナル(約1,420誌) | 学関連の電子ブック<br>が検索・閲覧できる                                              |
|                                                                                                    |                                                             | [アクセス]<br>附属図書館TOP<br>>データベース<br>>メディカルオンライン<br>※学外からもVPN接続<br>で利用可 |
| ★1000年7日からあたいでで<br>インフォメーション<br>2020/04/16<br>2020/03/13<br>2020/02/14<br>2020/02/14<br>2020/01/10<br>▶動作環境など |                                                             | KKR0)<br>0<br>92411<br>1                                            |

電子ブック・電子ジャーナルが検索できる、おすすめのデータベースを二つ ご紹介します。 一つ目はメディカルオンラインです。

国内の学会・出版社で刊行された医学・看護学関連の電子ブック(約4,600 冊)や電子ジャーナル(約1,420誌)が検索・閲覧できます(閲覧日:2020年 4月20日)。

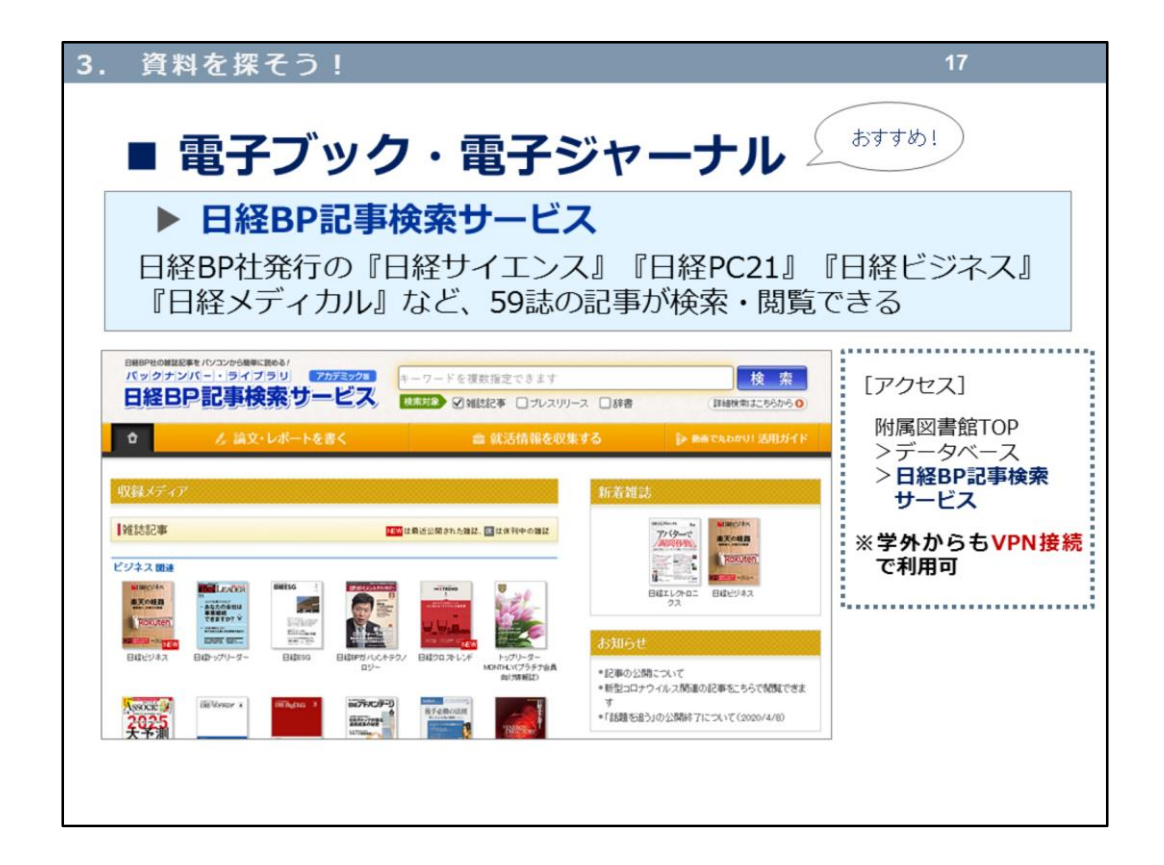

二つ目は、「日経BP記事検索サービス」です。 日経BP社発行の、『日経サイエンス』『日経PC21』『日経ビジネス』『日経 メディカル』など、59誌の記事が検索・閲覧できます。

これらのデータベースは、VPN接続で学外からの利用も可能です。

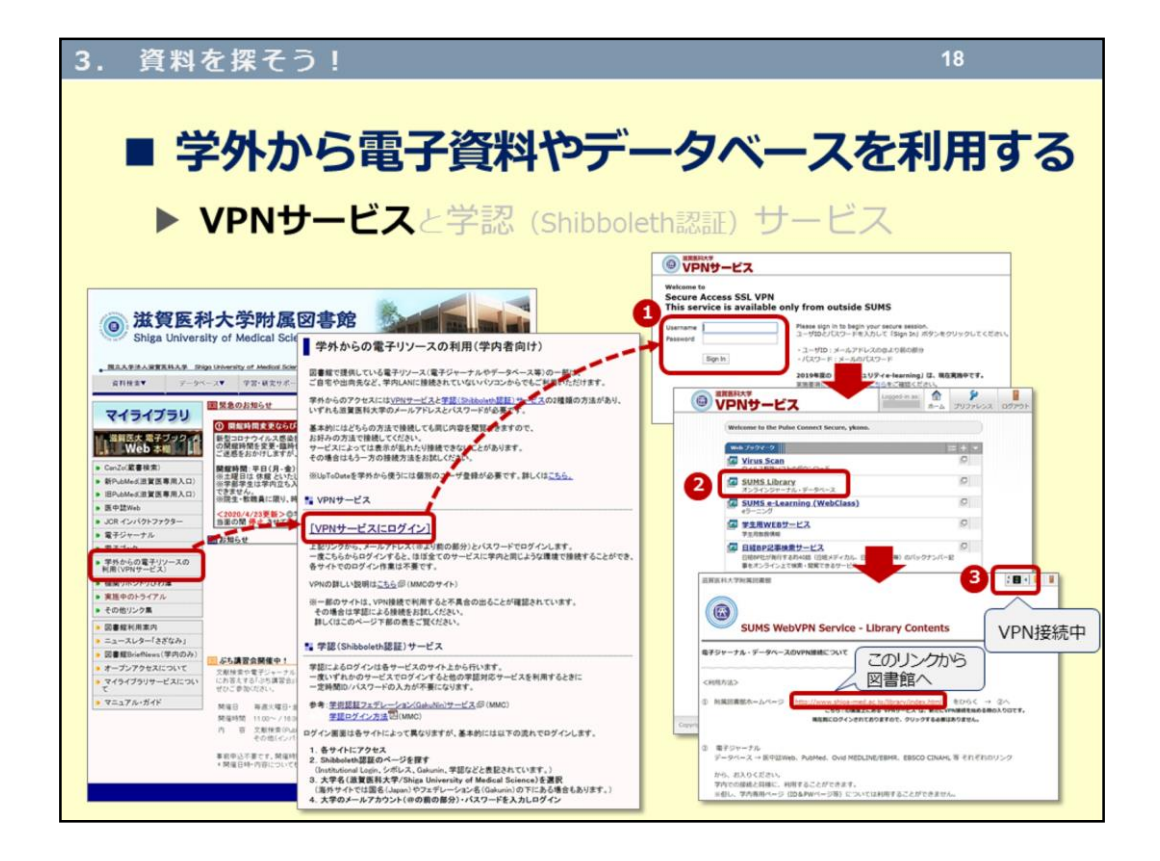

VPNサービスについて、お話ししましょう。

大学が契約している、電子ブック・電子ジャーナル・データベースなどを学 外から利用する際にも、VPNサービスへの接続が必要となります。これは附 属図書館ホームページからの利用方法です。 ①の画面で、

\_\_\_\_\_

・ユーザID:メールアドレスの@より前の部分

・パスワード:メールのパスワード

で「Sign In」します。 ②の画面で、「SUMS Library(オンラインジャーナル・データベース)」 をクリックします。 ③のアイコンが表示されていれば、VPNサービス接続中の状態です。これで 学外から電子資料やデータベースにアクセスできます。利用が終わったら、 必ずログアウトしてください。 ※一部のデータベースで、VPNサービスへの接続が利用できない(学外から の利用ができない)ものがあります。

また、

マルチメディアセンター(<u>http://www.shiga-med.ac.jp/mmc/</u>)>VPNサービス 滋賀医科大学(<u>https://www.shiga-med.ac.jp/</u>) >在学生の方 >VPNサービス からも利用できます。

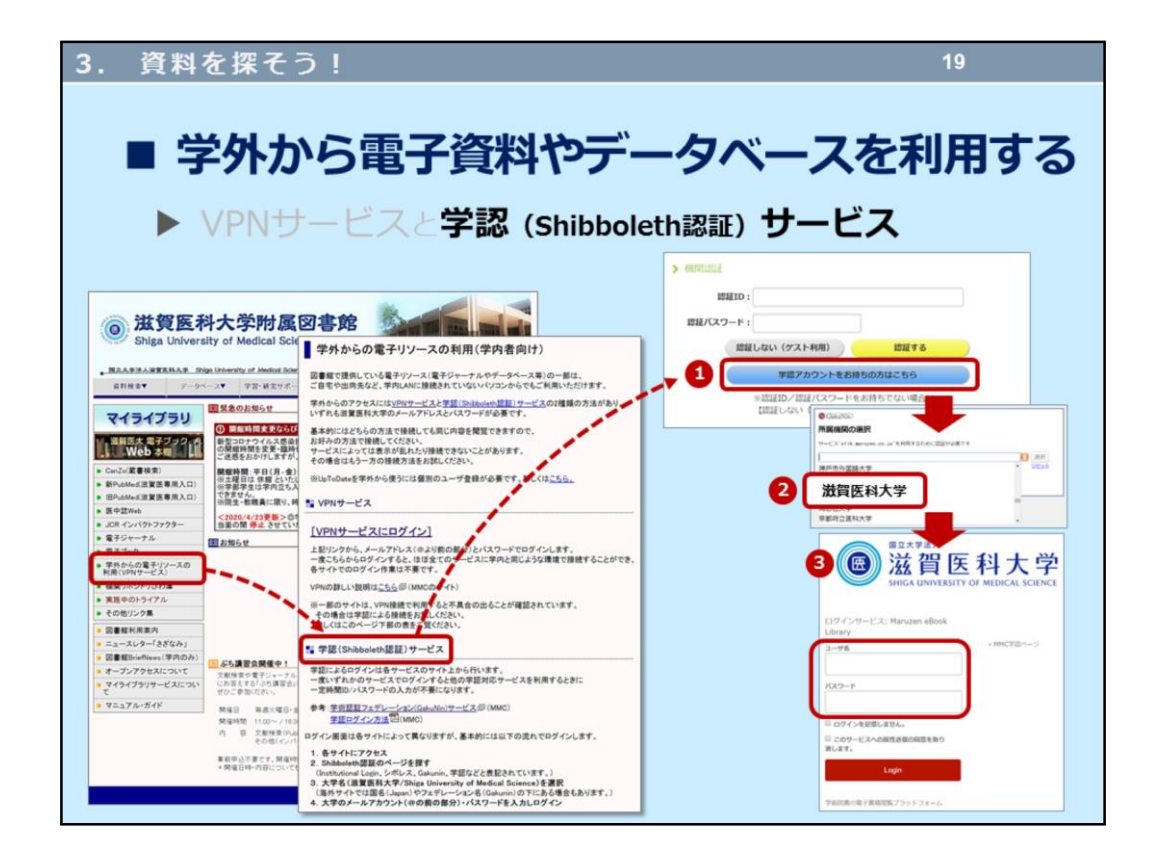

そしてもう一つ、学認(Shibboleth認証)サービスがあります。 CanZoで検索した電子資料のリンクをクリックしたときに、①のような画面 が出ることがあります。「学認アカウントをお持ちの方はこちら」をクリッ クして、②の所属機関の選択で「滋賀医科大学」を選択してください。 そうすると、③のような画面が出てきますので、

・ユーザID:メールアドレスの@より前の部分

・パスワード:メールのパスワード

を入力して「Login」します。 これで学外から電子資料を見ることもできます。

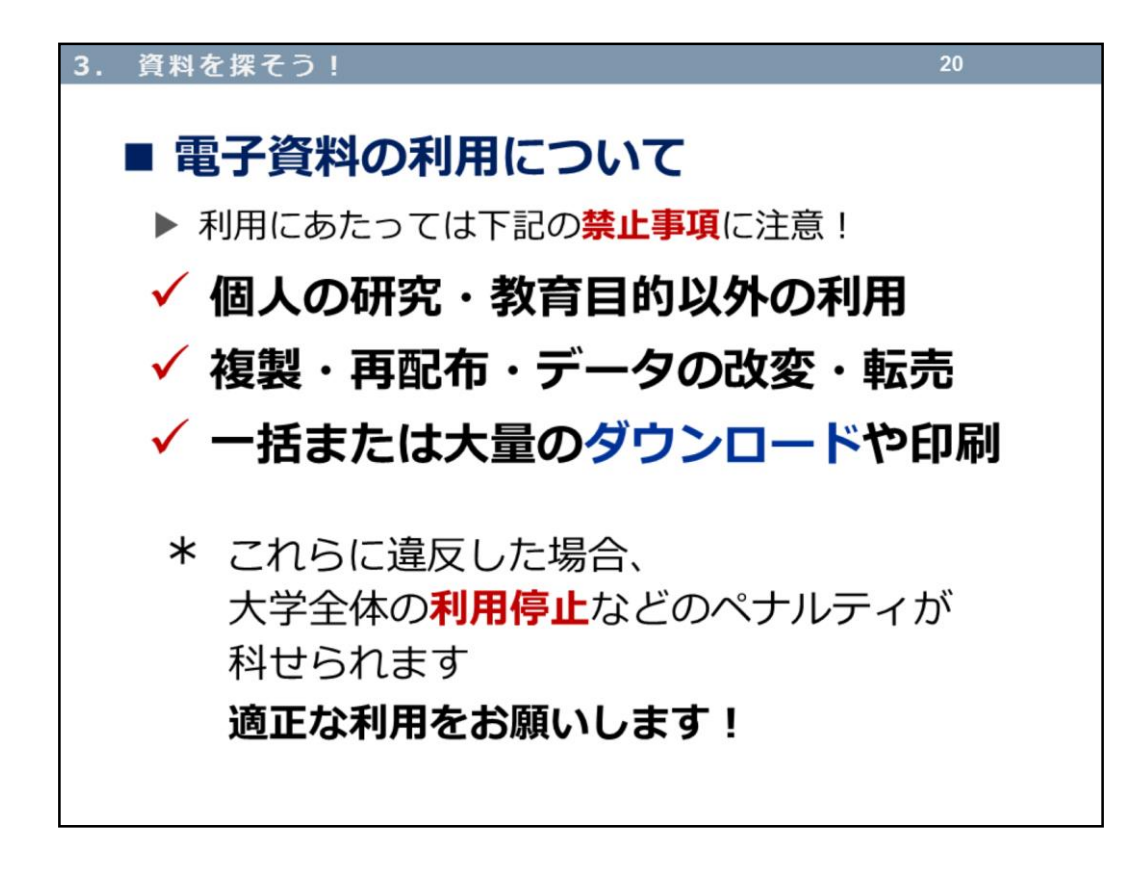

電子資料の利用についての注意事項(禁止事項)です。 便利に利用できる電子資料ですが、適正な利用をお願いいたします。

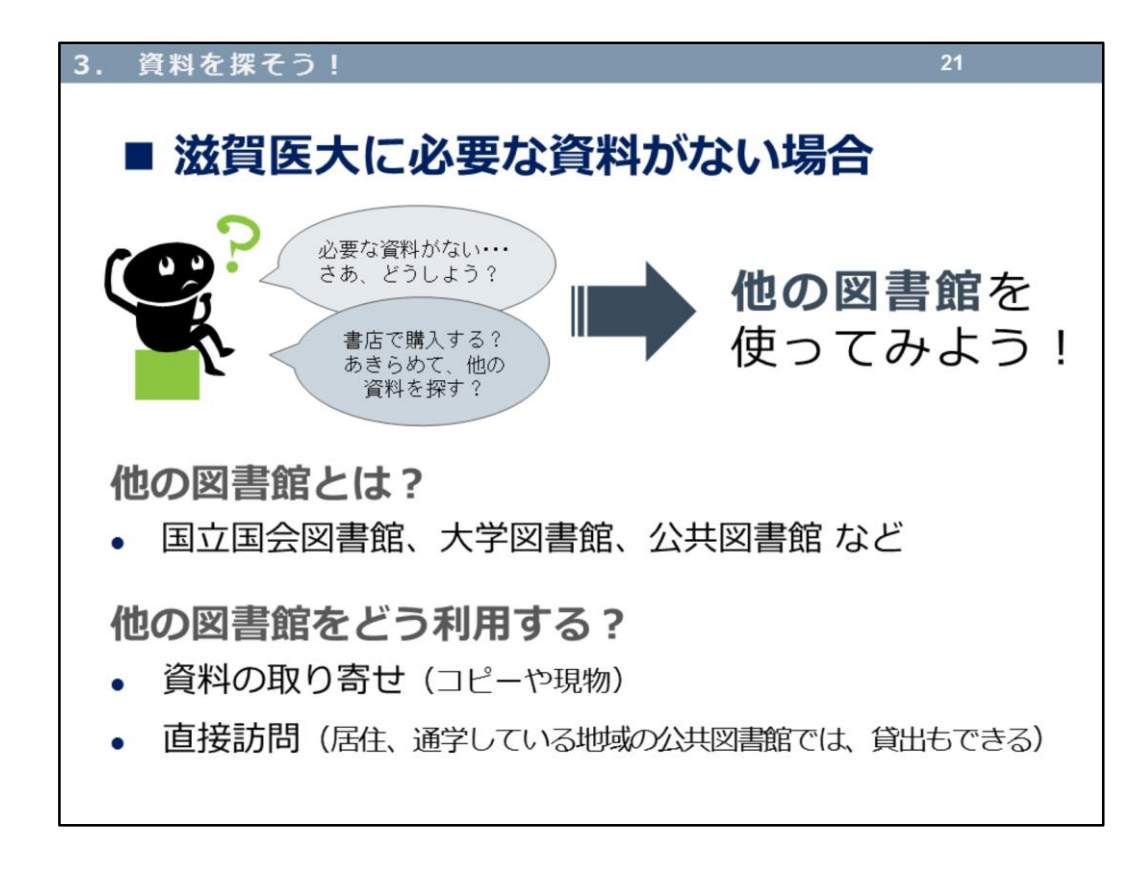

滋賀医大に必要な資料がない場合、他の図書館を直接利用したり、資料のコ ピーや現物を取り寄せることができます。

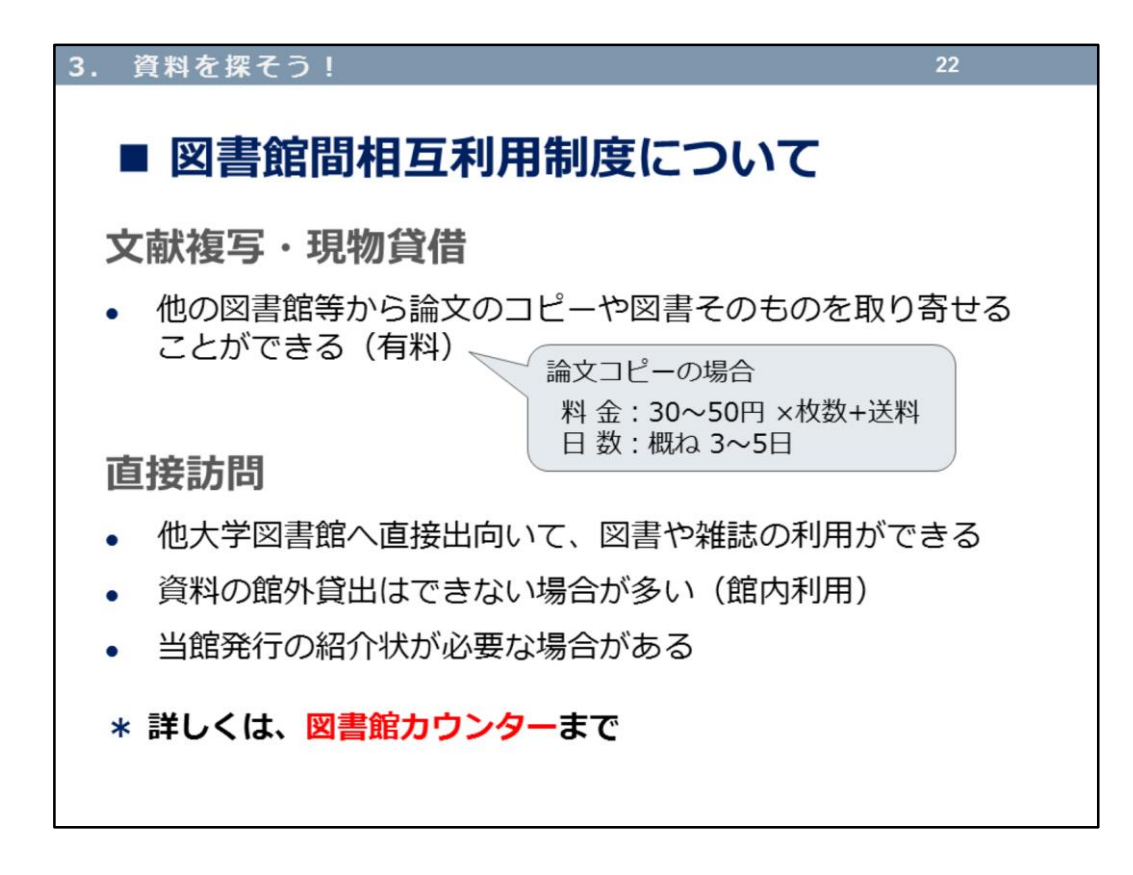

資料のコピーや現物の取寄せは、マイライブラリから申し込むことができます。

他の図書館を直接利用する場合、事前に問い合わせが必要な図書館もありま すので、図書館カウンターでご相談ください。

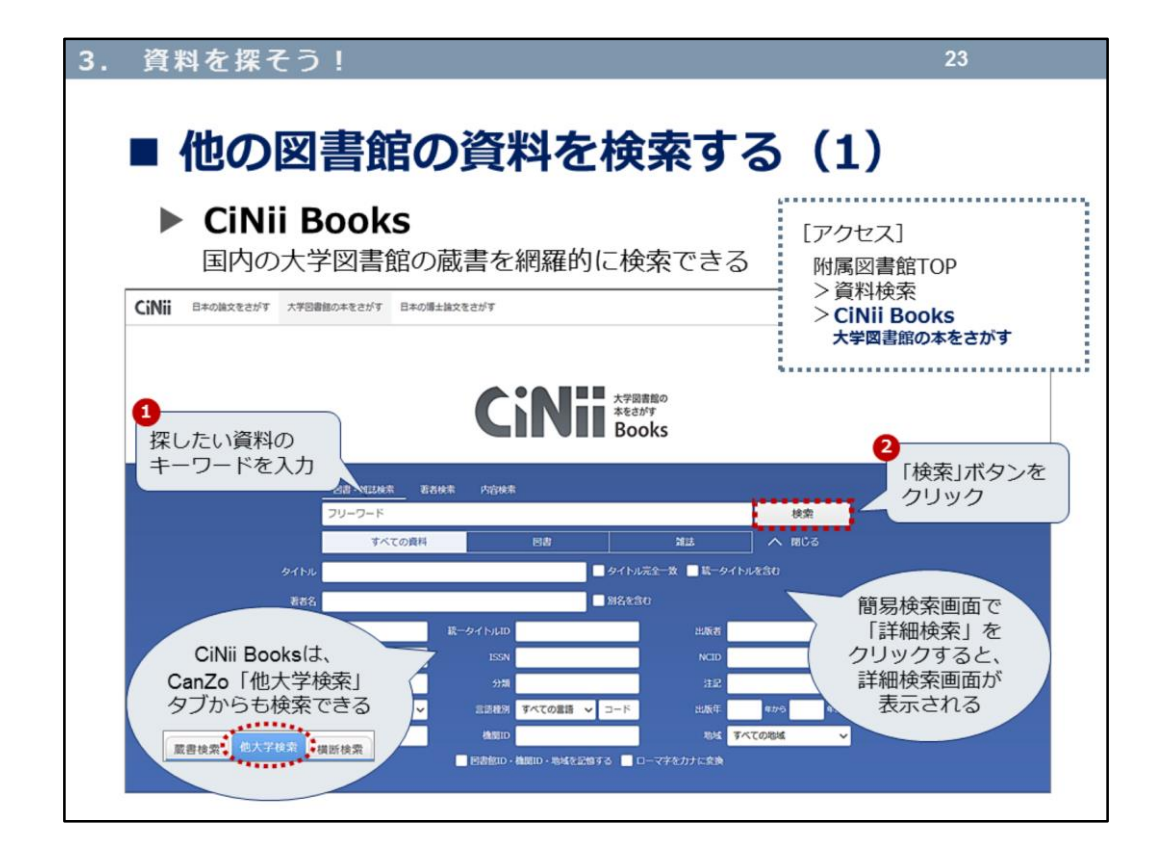

他の図書館の資料が検索できるウェブサイトを二つご紹介します。 一つめは、国内の大学図書館の蔵書を検索できる、

-----CiNii Books(サイニイ ブックス)

------

があります。

CiNii Booksの検索結果は、CanZoの「他大学検索」タブで検索する結果と同じですよ。

| . 資料を探そ                                                                       | う!                                                                                                    | 24                                      |
|-------------------------------------------------------------------------------|----------------------------------------------------------------------------------------------------|-----------------------------------------|
| ■ 他の                                                                          | 図書館の資料を検索                                                                                                    | 索する(2)                                  |
| ▶ 滋賀リ<br>県内図                                                                  | <b>県内図書館横断検索</b><br>����の蔵書を網羅的に検索できる                                                                                                    | [アクセス]                                  |
| Re-B                                                                          |                                                                                                    | > 資料検索<br>> <b>滋賀県内図書館橫断検索</b>          |
| <ul> <li>         ・</li></ul>                                                 | mrx+v     wrx+made     採したい資料の       -検索条件入力     キーワードを入力       書名:     少類:       出版者:     「検索」ボタンを       出版者:     「検索」ボタンを       少リック     こした、       ・レームを表示するほど                                                                                                    | b<br>b)d. 検索結果ウィンド 2 世界をあった10001 アイドカムト |
| 見つかりませんでした。<br><u> 申介山市立図書館</u><br>1 件見つかりました。<br><u> 甲醛性の営業部</u>             | 図画部選邦           *全て選択         選択解除           *現立         * 道路自立回言           *大津市の図書館         * 点島市立図書館                                                                                                    | 対象の図書館にチェック                             |
| 2 件見つかりました。<br>                                                               | ※ 菜津市立図書館         ※ 菜車市立図書館           ※ 湖南         ※ 菜津市立図書館                                                                                                    | S TFHICKER                              |
| エロノV時中辺図書館<br>見つかりませんでした。<br><u>日野町辺図書館</u><br>1 行見つかりました。<br><u>単近江市立図書館</u> | ・甲酉         ・甲酉         ・甲酉         ・甲酉         ・<br>・         ・<br>・         ・         ・         ・         ・         ・         ・         ・         ・         ・         ・         ・         ・         ・         ・         ・         ・         ・         ・         ・         ・         ・         ・         ・         ・         ・         ・         ・         ・         ・         ・         ・         ・         ・         ・         ・         ・         ・         ・         ・         ・         ・         ・         ・         ・         ・         ・         ・         ・         ・         ・         ・         ・         ・         ・         ・         ・         ・         ・         ・         ・         ・         ・         ・         ・         ・         ・         ・         ・         ・         ・         ・         ・         ・         ・         ・         ・         ・         ・         ・         ・         ・         ・         ・         ・         ・         ・         ・         ・         >         1         1         1         1         1         1         1         1 <th1< th=""> <th1< th="">         1         &lt;</th1<></th1<> | <ul> <li>         ·</li></ul>           |
| 3 件見つかりました。<br>■ 竜王町立図書館<br>見つかりませんでした。                                       | /2×1ヘルレイ<br>一次の中立図書館<br>長浜市立図書館<br>● 型程町立図書館<br>● 型程町立図書館<br>● 型程町立図書館<br>● 型程町立図書館                                                                                                    |                                         |

二つめは、滋賀県内図書館横断検索です。 県内の公共図書館、大学図書館、博物館などの研究機関を横断検索できる、 蔵書検索システムです。 県外では、国立国会図書館、CiNii、近隣の公共図書館も検索できます。

図書館選択は、デフォルトでは滋賀県内の公共図書館にのみチェックが入っています。チェックを外して絞り込むこともできます。

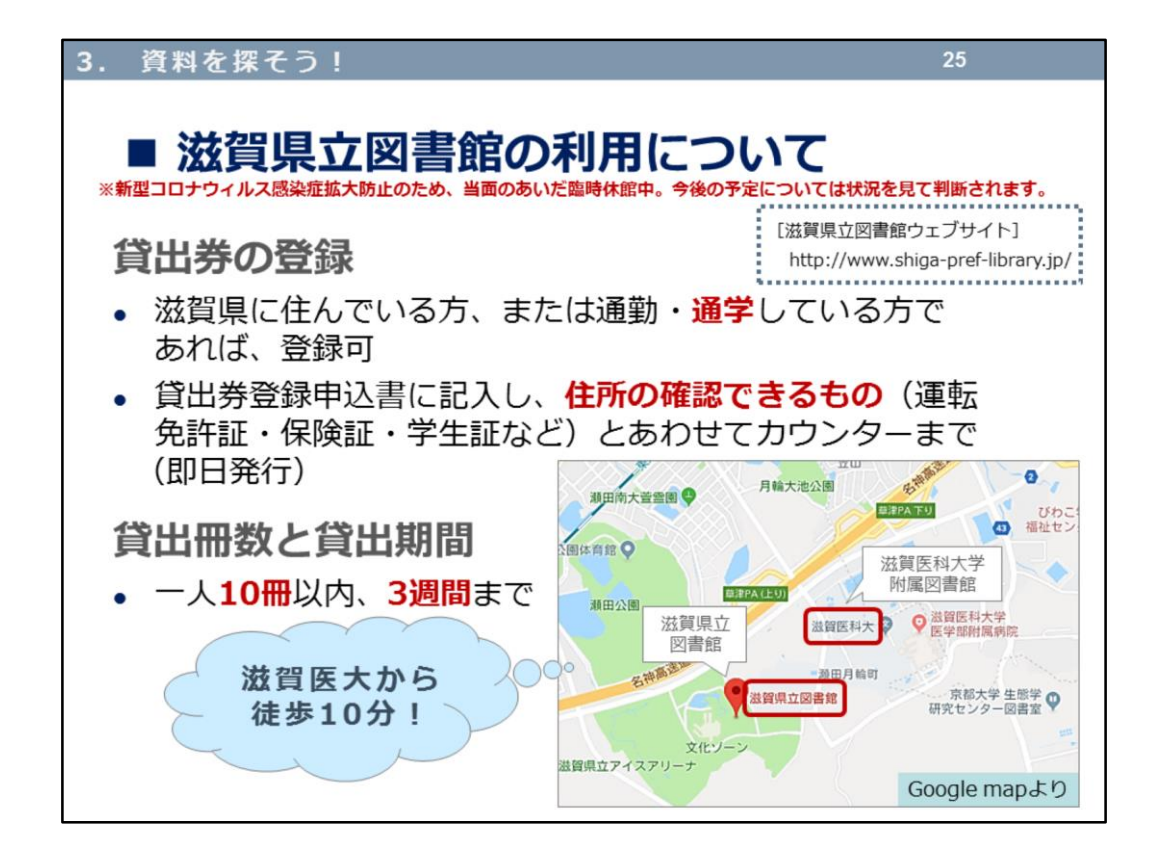

最後に、最寄りの公共図書館「滋賀県立図書館」の利用についてのご案内で す。

滋賀県民でなくても、滋賀医大生なら登録可能なので、いざというときに備 えて貸出券を作っておきましょう!

滋賀医大には少ない一般教養の図書を豊富に所蔵しています。また貸出冊数 も多く、貸出期間も長いです!

滋賀県立図書館 利用案内

http://www.shiga-pref-library.jp/user-guide/

これで「3.資料を探そう!」は、終了です。 次は『4.レポートの進めかた①』ですよ。